Register.

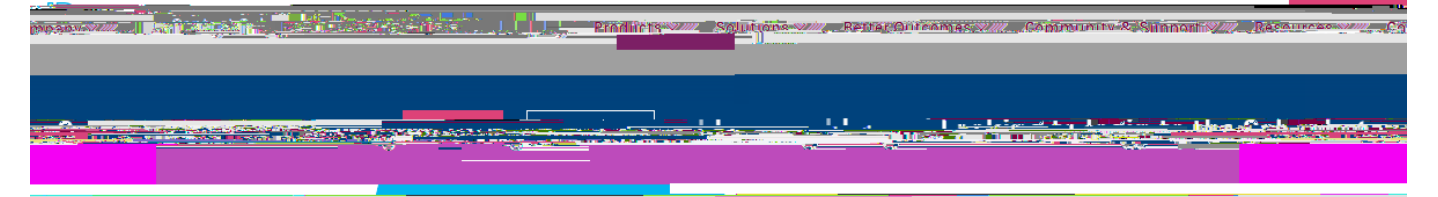

Parent

<u>your</u>